# Dongbu Robot HerkuleX (DRS-0101, DRS-0201) Library for Arduino -ver 0.1(2012.11.08) - Getting Started -

1. Circuit

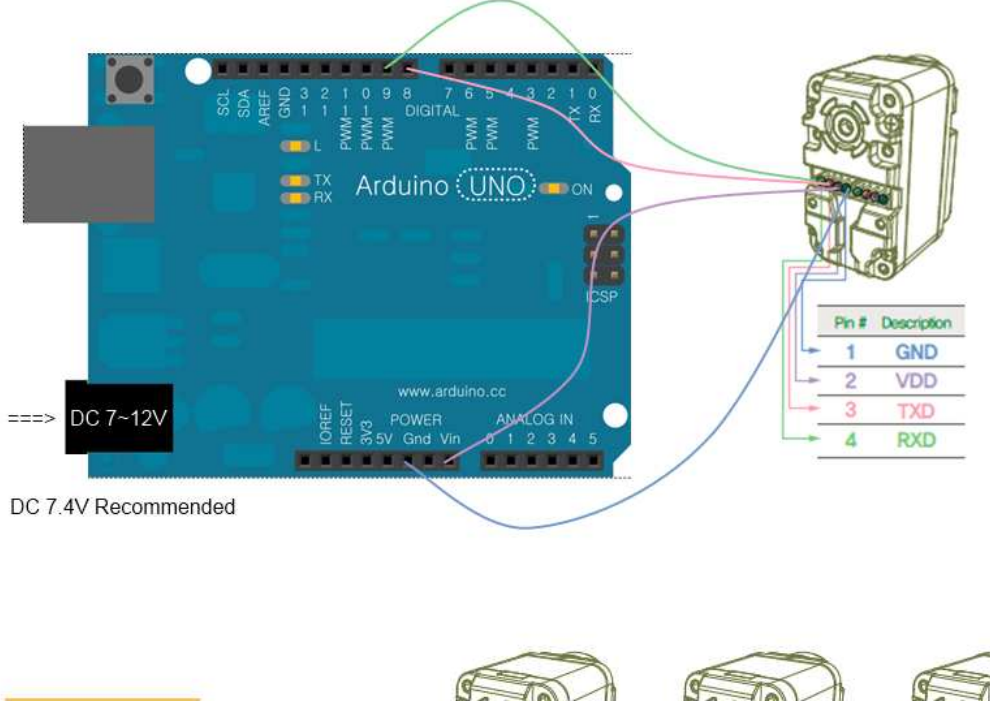

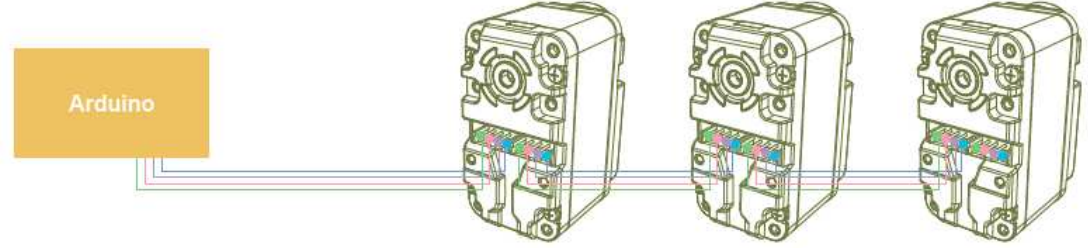

# 2. Adding HerkuleX library

(1) Download HerkuleX library(HerkuleX.zip) file

# http:://

(2) Unzip the file and move to HerkuleX folder to your arduino library folder (ex : \arduino-1.0.1\libraries)

| 구성 🔻 🎁 열기                                                                 | 라이브러리에 포함 🔻 공유 대상 🔻 굽기                    | 새 졸더                                            | 850 <b>•</b> |                                    |
|---------------------------------------------------------------------------|-------------------------------------------|-------------------------------------------------|--------------|------------------------------------|
| 🚖 즐겨찾기                                                                    | 이름                                        | 수정한 날짜                                          | 유형           | 크기                                 |
| 🚺 다운로드                                                                    | \mu drivers                               | 2012-08-03 오전                                   | 파일 콜더        |                                    |
| 🔜 바탕 화면                                                                   | 🌲 examples                                | 2012-08-03 오전                                   | 파일 볼더        |                                    |
| 💹 최근 위치                                                                   | 🍶 hardware                                | 2012-08-03 오전                                   | 파일 폴더        |                                    |
|                                                                           | \mu java                                  | 2012-08-03 오전                                   | 파일 볼더        |                                    |
| 🗃 라이브러리                                                                   | 🕌 lib                                     | 2012-08-03 오전                                   | 파일 폴더        |                                    |
| 문서                                                                        | 🔒 libraries                               | 2012-11-07 오후                                   | 파일 폴더        |                                    |
| 🛃 비디오                                                                     | 🔒 reference                               | 2012-08-03 오전                                   | 파일 롤더        |                                    |
| 📓 사진                                                                      | 🔒 tools                                   | 2012-08-03 오전                                   | 파일 폴더        |                                    |
| 👌 음악                                                                      | 🧔 arduino.exe                             | 2012-05-21 오후                                   | 응용 프로그램      | 3                                  |
|                                                                           | 🚳 cygiconv-2.dll                          | 2012-05-21 오후                                   | 응용 프로그램 확장   |                                    |
| 🗳 홈 그룹                                                                    | 🚳 cygwin1.dll                             | 2012-05-21 오후                                   | 응용 프로그램 확장   | 1,                                 |
|                                                                           | 🚳 libusb0.dll                             | 2012-05-21 오루                                   | 응용 프로그램 확장   |                                    |
| 🖳 컴퓨터                                                                     | 📄 revisions.txt                           | 2012-05-21 오후                                   | 텍스트 문서       |                                    |
| Mindows7_OS (C:)<br>그 데이터 (D:)<br>장 Lenovo_Recovery (                     | (Q)                                       | 2012-05-21 오후                                   | 응용 프로그램 확장   |                                    |
| 🙀 네트워크                                                                    |                                           |                                                 |              |                                    |
| I♥ 컴퓨터<br>Mindows7_OS (C:)<br>급 데이터 (D:)<br>왕 Lenovo_Recovery (<br>핵 네트워크 | Ibusb0.dll  revisions.txt  rot.Serial.dll | 2012-05-21 오후<br>2012-05-21 오후<br>2012-05-21 오후 |              | 응용 프로그램 확장<br>텍스트 문서<br>응용 프로그램 확장 |

| 구성 🔻 🛜 열기 라이브                           | 브러리에 포함 ▼ 공유 대상 ▼ 굽기 | 새 쫄더            |                                        | FI @ |
|-----------------------------------------|----------------------|-----------------|----------------------------------------|------|
| A (8-2) +1-21                           | 이름                   | 수정한 날짜          | 유형                                     | 크기   |
| N                                       | FERROM               | 2012-02-02-0-74 | 지아 주다                                  |      |
| ·····································   | Tabaanat             | 2012-06-05 오전   | 파일 끝나                                  |      |
| 1 1 2 2 1 2 2 2 2 2 2 2 2 2 2 2 2 2 2 2 | Ellemente            | 2012-08-03 오신   | 파일 같다.                                 |      |
| 2월 의근 귀신                                | Jan Harkulay         | 2012-06-05 오신   | ~~~~~~~~~~~~~~~~~~~~~~~~~~~~~~~~~~~~~~ |      |
| 3 2101 11 21 21                         | LiquidCostal         | 2012-11-05 오우   | 파이 루다                                  |      |
|                                         | i co                 | 2012-00-03 2.1  | 피한 문다                                  |      |
|                                         | Sono                 | 2012-06-05 오전   | 파일 걸다<br>파이 문다                         |      |
| N 이미도<br>이사지                            | Setto                | 2012-08-03 오전   | 파리 분대                                  |      |
| 1 ee                                    | Soluvaresenar        | 2012-00-02 0.74 | 찌걸 걸니<br>페이 포더                         |      |
|                                         | Stanner              | 2012-08-03 ±1   | 지 문 문 다                                |      |
| <u>逸 室 つ黒</u>                           | Wire                 | 2012-08-03 오제   | 파인 종더                                  |      |
| N 2 - 2                                 |                      | 1011 00 00 1 [  |                                        |      |
| Mindows7_OS (C:)                        |                      |                 |                                        |      |
| 🕞 데이터 (D:)                              |                      |                 |                                        |      |
| Brance Content (Q:)                     |                      |                 |                                        |      |
|                                         |                      |                 |                                        |      |
| 📭 네트워크                                  |                      |                 |                                        |      |
|                                         |                      | 111             |                                        |      |

# 3. Open the example code on Arduino Tool

```
1: /*
2: Dongbu Robot HerkuleX Servo Motor Example
3:
4: Author : JaeGon - 2012.11.08
5: */
6:
```

```
7: #include <HerkuleX.h>
```

```
8:
 9: #define RX
                            // Connected with HerkuleX TX Pin
                 8
10: #define TX
                 9
                            // Connected with HerkuleX RX Pin
11: #define MOTORID 253 // HerkuleX Servo Motor ID
12:
13: void setup()
14: {
15:
      Serial.begin(9600);
                             // Open serial communications
      // Open SoftwareSerial with 57600 baudrate
16:
17:
      // To set up HerkuleX servo baudrate, See. the library manual
18:
      HerkuleX.begin(57600, RX, TX);
      delay(10);
19:
20:
      // Torque ON
21:
      HerkuleX.torqueOn(MOTORID);
22: }
23:
24: void loop() // run over and over
25: {
26:
      unsigned char incomingbyte = 0;
27:
28:
      // Check current HerkuleX status
      if (HerkuleX.getStatus(MOTORID) != HERKULEX_STATUS_OK) {
29:
         HerkuleX.clear(MOTORID); // If there is an error dectected, clear it
30:
31:
      }
32:
33:
      if (Serial.available() > 0) { // If Serial(with PC) is available
        incomingbyte = Serial.read(); // Reading a byte from PC
34:
35:
36:
        if (incomingbyte == '1') {
37:
           Serial.println("Move angle");
38:
           // Move HerkuleX to -30 degree by 112ms, Turn blue LED on.
39:
           HerkuleX.moveAngle(MOTORID, -30, 10, HERKULEX_LED_BLUE);
40:
        }
41:
42:
         if (incomingbyte == 'a') {
43:
           Serial.println("Current angle");
```

| 44:    | <pre>// Get current HerkuleX angle and send it to PC</pre>     |
|--------|----------------------------------------------------------------|
| 45:    | Serial.println(HerkuleX.getAngle(MOTORID));                    |
| 46:    | }                                                              |
| 47:    |                                                                |
| 48:    | if (incomingbyte == '2') {                                     |
| 49:    | Serial.println("Move pos");                                    |
| 50:    | // Move HerkuleX 512, 11.2ms * 200 = 2240ms, Turn red LED on   |
| 51:    | HerkuleX.movePos(MOTORID, 512, 200, HERKULEX_LED_RED);         |
| 52:    | }                                                              |
| 53:    |                                                                |
| 54:    | if (incomingbyte == 'p') {                                     |
| 55:    | Serial.println("Current pos");                                 |
| 56:    | // Get current position and send it to PC                      |
| 57:    | Serial.println(HerkuleX.getPos(MOTORID));                      |
| 58:    | }                                                              |
| 59:    |                                                                |
| 60:    | if (incomingbyte == '3') {                                     |
| 61:    | Serial.println("Turn");                                        |
| 62:    | // Infinite turn, CCW 600, 112ms, Turn green, blue, and red on |
| 63:    | HerkuleX.turn(MOTORID, 600, 10, HERKULEX_LED_GREEN             |
| HERKUL | EX_LED_BLUE   HERKULEX_LED_RED); // 300 CCW, -300 CW           |
| 64:    | }                                                              |
| 65:    |                                                                |
| 66:    | if (incomingbyte == 't') {                                     |
| 67:    | Serial.println("Turn Speed");                                  |
| 68:    | // Get current turn speed and send it to PC                    |
| 69:    | Serial.println(HerkuleX.getTurnSpeed(MOTORID));                |
| 70:    | }                                                              |
| 71:    |                                                                |
| 72:    | if (incomingbyte == 'q') {                                     |
| 73:    | Serial.println("Finish");                                      |
| 74:    | // Torque OFF                                                  |
| 75:    | HerkuleX.torqueOff(MOTORID);                                   |
| 76:    | }                                                              |
| 77:    | }                                                              |
| 78: }  |                                                                |

### 4. Running HerkuleX Servo on your Arduino

## (1) Upload

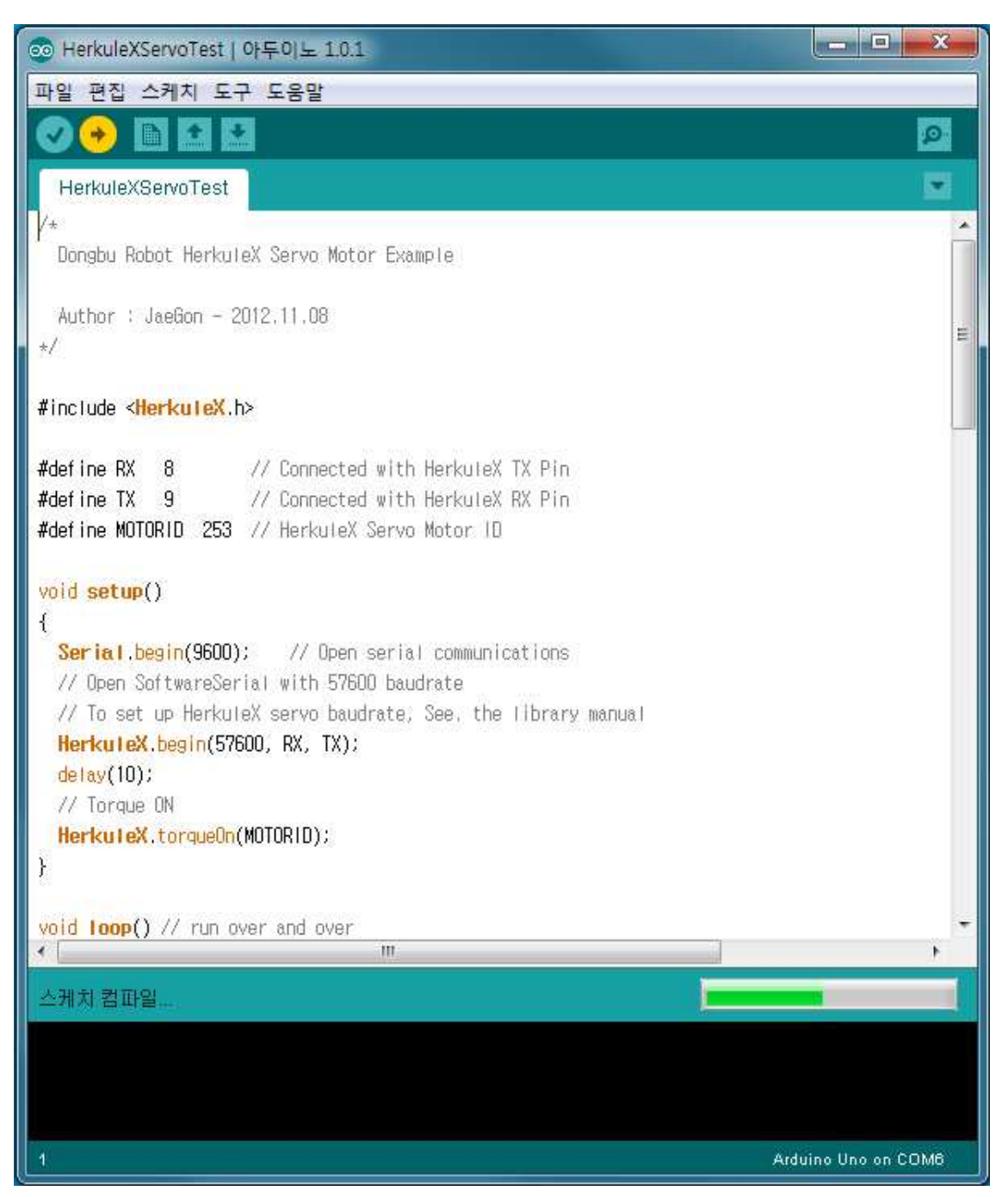

(2) Test

Open Serial window,

- 1 Move angle
- a Get current angle
- 2 Move pos
- p Get current position
- 3 Turn
- t Get current turn speed
- q finish

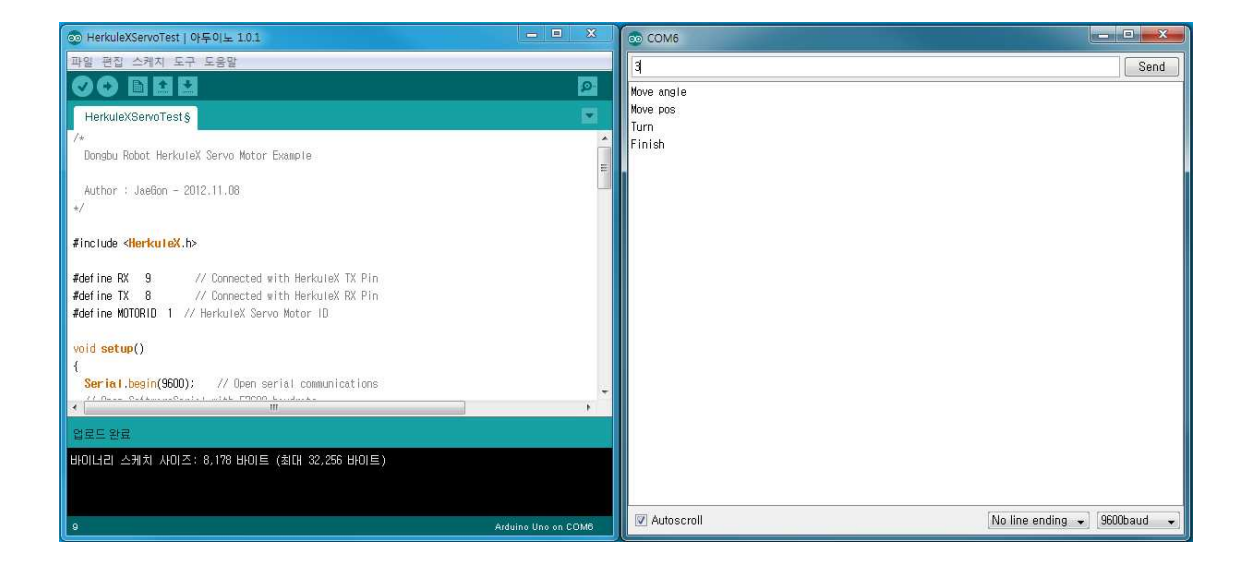

#### 5. Useful Tip

The default buadrate for HerkuleX servos is 115200.

When you connect HerkuleX servo to your Arduino device, the baudrate must be same between two devices and this means that you may need to adjust baudrate of HerkuleX servos to utilize it with Arduino device. Especially, in case of Arduino Uno, we recommend you to set up 57600 baudrate to Arduino Uno SoftwareSerial and HerkuleX servos. (Arduino Mega and Due are recommended with baudrate 115200)

- Arduino Uno SoftwareSerial

HerkuleX.begin(57600, RX, TX);

- HerkuleX Servo

To set up baudrate to HerkuleX servos, you can use HerkuleX Manager S/W.

HerkuleX Manager Download :

http://www.dongburobot.com/jsp/cms/view.jsp?code=100703&isSkin=Y&cmd=view&boardCo de=100171&bseq=5222

HerkuleX Manager is only compatible with Windows environment, If you use other OS like linux or Mac, You make your own packet to control servo's baudrate. You can also modify this HekruleX Arduino library to set up baudrate to HerkuleX.

# Tip 1. HerkuleX Servo Baudrate 115200 -> 57600

(1) Setting up USB2Serial port baudrate 115200.

| 🛃 장치 관리자                 |                                                                                                    |
|--------------------------|----------------------------------------------------------------------------------------------------|
| 파일(F) 동작(A) 보기(V) 도움말(H) |                                                                                                    |
|                          | USB Serial Port(COM7) 속성       ▲         일반 포트 설정 드라이버 자세히       비트/초(B): [115200 •         네이터 비트(D): 8       •         패리티(P): 없음       •         정지 비트(S): 1       •         호를 제어(F): 없음       •         고급(A)       기본값 복원(F)         확인       취소 |
|                          |                                                                                                    |

(2) Run HerkuleX Manager and setting up baudrate as 115200

| 🖞 HerkuleX Man  | lager:                                                                          | - 🗆 ×          |
|-----------------|---------------------------------------------------------------------------------|----------------|
| COM7            | Setting                                                                         | × raph Setting |
| HerkuleX        | Set-up                                                                          |                |
|                 | Com set-up      Port     Baud Rate     Stop Bit     Parity     Flow Control     | ם              |
|                 | COM7 ▼ 115200 ▼ 1 None None<br>● Initialization set-up                          | p              |
|                 | Servo Motor EEP Initialize Reset                                                |                |
|                 | Other set-up User classification     O Beginner     Advanced                    |                |
| Check all motor | Help 💿 Used 💿 Not Used                                                          |                |
| Status St       | eor (Code Value) CHKSUM Error CMD Code Error ADDR Error GBG Detect Error Moving | Inpos MTR_ON   |
| tor Not Connect | ted                                                                             |                |

### (3) Connecting HerkuleX Servo

| HerkuleX Manager               | Standard set-up Motor test i Detailed set-up i Drivers estrop Deliving Graph Setting                                                                                                    |
|--------------------------------|----------------------------------------------------------------------------------------------------|
| TodaleY<br>[ID : 000] DRS-0101 | HerkuleX Manager (Basic Information)                                                                                                    |
|                                | Current Version : Ver. 1.3 This is the latest version                                                                                                    |
|                                | HerkuleX Manager                                                                                                    |
| Check all motors               | <ul> <li>Click the 'Connect' button to connect to the selected Com port and use the 'ID Scan' to scan and view information on scanned motor.</li> <li>When 'Cancef' button is cicked during the 'D Scan', only the scanned motors will be shown in the motor list</li> <li>Selecting the 'Servio Motor' from the list will renew the information</li> </ul> |
| Broadcast Hex View             | Win Error   Position Limit Error   Temp Error   Packet Error   Overload Error   Driver Error   EEP Error                                                                                                    |
| Clear (Code Valu               | e) CHKSUM Error CMD Code Error ADDR Error GBG Detect Error Moving Inpos MTR_ON                                                                                                    |

(4) Detailed set-up, EEP Register Map Addr 4, 34 (57600, 0x22)

(If you can not see Detailed set-up, Setting > Other set-up > user classification > Advanced)

| HerkuleX                 |       |        |                  | _   | -     |           |      |        |                    | Consideration of the second second se |          |
|--------------------------|-------|--------|------------------|-----|-------|-----------|------|--------|--------------------|----------------------------------------------------------------------------------------------------|----------|
| [ID : 000] DRS-0101      | EEP R | egiste | r Map            | Re  | fresh |           | RAM  | Regist | er Map             | Ref                                                                                                    | resh     |
|                          | Addr  | Value  | Description      | _   |       |           | Addr | Value  | Description        | _                                                                                                    |          |
|                          | 00    | 01h    | Model No1        | 01h |       |           | 00   | 00h    | ID                 | 00h                                                                                                    | <u>^</u> |
|                          | 01    | 01h    | Model No2        | 01h |       |           | 01   | 01h    | ACK Policy         | 01h                                                                                                    |          |
|                          | 02    | 00h    | Version1         | 00h | 1     |           | 02   | 7Fh    | Alarm LED Policy   | 7Fh                                                                                                    |          |
|                          | 03    | 90h    | Version2         | 90h |       |           | 03   | 35h    | Torque Policy      | 35h                                                                                                    |          |
|                          | 04    | 22h    | Baud Rate        | 34  |       | RAM 2 EEP | 04   | 00h    | -                  | 00h                                                                                                    |          |
|                          | 05    | 00h    | -                | 00h |       | _         | 05   | DEh    | Max. Temperature   | DEh                                                                                                    |          |
|                          | 06    | 00h    | ID               | 00h |       |           | 06   | 5Bh    | Min: Voltage       | 5Bh                                                                                                    |          |
|                          | 07    | 01h    | ACK Policy       | 01h |       |           | 07   | 89h    | Max. Voltage       | 89h                                                                                                    |          |
|                          | 08    | 7Fh    | Alarm LED Policy | 7Fh |       |           | 08   | 19h    | Acceleration Ratio | 19h                                                                                                    |          |
|                          | 09    | 35h    | Torque Policy    | 35h |       |           | 09   | 2Dh    | Max. Acceleration  | 2Dh                                                                                                    |          |
|                          | 10    | 00h    |                  | 00h | +     |           | 10   | 00h    | Dead Zone          | 00h                                                                                                    | -        |
| Check all motors         |       |        |                  |     |       |           |      |        |                    |                                                                                                    |          |
| ID Scan                  | Tomo  | ADC    | 8Eb Mode 0       | 06  | POS   | 205h PM   | M D  | Ob G   | PIO 0 01b GP       | 10.1                                                                                                    | 116      |
| 🔄 Broadcast 🛛 👻 Hex View | Temp  | nuo    | orn mode o       |     | 100   | 20011 1 1 |      | on e   |                    |                                                                                                    |          |
|                          |       |        |                  |     |       |           |      |        |                    |                                                                                                    |          |

After turn off and on your servo, click ID Scan button. If you can not see the motor in left window of the software, the servo baudrate has been changed correctly.

### Tip 2. . HerkuleX Servo Baudrate 57600 -> 115200

In case you need to return baudrate of Herkulex servo to 115200, please follow instructions below.

| 금 상사 관리사 · · · · · · · · · · · · · · · · · · ·                                                                                                    |
|----------------------------------------------------------------------------------------------------|
| 파일(F) 동작(A) 보기(V) 도움말(H)                                                                                                    |
|                                                                                                    |
| ▲ jgahnwin7         ● DVD/CD-ROM 드라이브         IDE ATA/ATAPI 컨트롤러         > Jungo         ● USB 7H상과         ● USB 7H상과         ● USB 7H상과         ● USB 7H상과         ● USB 7H상과         ● USB 7H상과         ● USB 7H상과         ● USB 7H상과         ● USB 7H/상과         ● USB 7H/상과         ● USB 7H/상과         ● USB 7H/W         ● USB 7H/W |

(1) Setting up USB2Serial port baudrate 57600

### (2) ) Run HerkuleX Manager and setting up baudrate as 57600

| 🔅 HerkuleX Manager                                                                       | - 🗆 ×          |
|------------------------------------------------------------------------------------------|----------------|
|                                                                                          |                |
| COM7 🔅 Setting                                                                           | × raph Setting |
| HerkuleX                                                                                 |                |
|                                                                                          |                |
| Set-up                                                                                   |                |
| PEL-CO                                                                                   |                |
| Com set-up                                                                               |                |
| Port Baud Rate Stop Bit Parity Flow Control                                              |                |
| COM7 <b>v</b> 57600 <b>v</b> 1 None None                                                 |                |
|                                                                                          |                |
| Initialization set-up                                                                    |                |
| Servo Motor EEP Initialize                                                               |                |
| Servo Motor Reset                                                                        |                |
|                                                                                          |                |
| • Other set-up                                                                           |                |
| User classification 🔘 Beginner 😐 Advanced                                                |                |
| Check all motor Help Osed Not Used                                                       |                |
| ID S                                                                                     |                |
| Broadcast                                                                                |                |
|                                                                                          |                |
| State St                                                                                 | EP Error       |
| Clear (Codie Value) CHKSUM Error CMD Code Error ADDR Error GBG Detect Error Moving Inpos | MTR_ON         |
| Motor Not Connected                                                                      |                |

(3) Connecting HerkuleX Servo

DRC can not recognize 57600 baudrate servos. Instead of DRC, use DRI-0001(HerkuleX Manager Kit).

| HerkuleX Manager |         |                                                                                                    |
|------------------|---------|----------------------------------------------------------------------------------------------------|
| COM7             | sconect | Standard set-up   Motor test   Detailed set-up   Drivers                                                                                                    |
|                  | Ш       | Current Version : Ver. 1.3 This is the latest version                                                                                                    |
|                  | ш       | HerkuleX Manager  Scanning Motors' ID  Parity Flow Control  None None                                                                                                    |
|                  | Ш       | Cancel     Cick the 'Connect' button to connect to the selected Com port and use the 'ID Scan' to scan and view information on scanned motor.                                                                |
| Check all motors |         | <ul> <li>When Cancel button is cloked during the 'lo Stan', only the scanned motors will be shown in the motor list</li> <li>Selecting the 'Servo Motor' from the list will renew the information</li> </ul> |
| Broadcast He     | 00h 00h | Vin Error Position Limit Error Temp Error Packet Error Overload Error Driver Error EEP Error                                                                                                    |
| Cited on         |         |                                                                                                    |

(4) Detailed set-up, EEP Register Map Addr 4, 34 (57600, 0x22)

(If you can not see Detailed set-up, Setting > Other set-up > user classification > Advanced)

| COM7 Disconnect                                     | 0  | Stand | lard set-i. | p Motor test         | Detailed | set-up | Drivers     |       |             | e-STOP Debug       | Graph | Se   |
|-----------------------------------------------------|----|-------|-------------|----------------------|----------|--------|-------------|-------|-------------|--------------------|-------|------|
| [ID : 000] DRS-0101                                 |    | EEP R | egister     | Map                  | Re       | fresh  |             | RAM   | Regist      | er Map             | Ref   | esh  |
|                                                     |    | Addr  | Value       | Description          | _        |        |             | Addr  | Value       | Description        | _     |      |
|                                                     |    | 00    | 01h         | Model No1            | 01h      | l A    |             | 00    | 00h         | ID                 | 00h   | -    |
|                                                     |    | 01    | 01h         | Model No2            | 01h      |        |             | 01    | 01h         | ACK Policy         | 01h   |      |
|                                                     |    | 02    | 00h         | Version1             | 00h      |        |             | 02    | 7Fh         | Alarm LED Policy   | 7Fh   |      |
|                                                     |    | 03    | 90h         | Version2             | 90h      |        |             | 03    | 35h         | Torque Policy      | 35h   |      |
|                                                     |    | 04    | 22h         | Baud Rate            | 16       |        | RAM 2 EEP   | 04    | 00h         | -                  | 00h   |      |
|                                                     |    | 05    | 00h         | •                    | 00h      |        | _           | 05    | DEh         | Max. Temperature   | DEh   |      |
|                                                     |    | 06    | 00h         | ID                   | 00h      |        |             | 06    | 5Bh         | Min. Voltage       | 5Bh   |      |
|                                                     |    | 07    | 01h         | ACK Policy           | 01h      |        |             | 07    | 89h         | Max. Voltage       | 89h   |      |
|                                                     |    | 08    | 7Fh         | Alarm LED Policy     | 7Fh      |        |             | 08    | 19h         | Acceleration Ratio | 19h   |      |
|                                                     |    | 09    | 35h         | Torque Policy        | 35h      |        |             | 09    | 2Dh         | Max. Acceleration  | 2Dh   |      |
|                                                     |    | 10    | 00h         |                      | 00h      | -      |             | 10    | 00h         | Dead Zone          | 00h   | -    |
| Check all motors<br>ID Scan<br>Broadcast 🗹 Hex View |    | Temp  | ADC         | 93h Mode C           | 00h      | POS    | 206h P¥     | /M 00 | )h G        | iPIO0001h GP       | 101 0 | ilh  |
| Status 00h 0                                        | Dh |       | Vin Error   | Position Limit Error | Temp     | Error  | Packet Erro | r Ow  | arload Erro | or Driver Error    | EEP E | rror |

After turn off and on your servo, click ID Scan button. If you can not see the motor in left window of the software, the servo baudrate has been changed correctly.